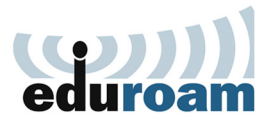

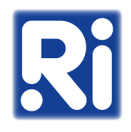

- 1. Download the "eduroam-renyi.crt" file from the following location: <u>https://eduroam-guide.renyi.hu/</u>
- 2. Click the wireless networks icon on the right side of the tray.

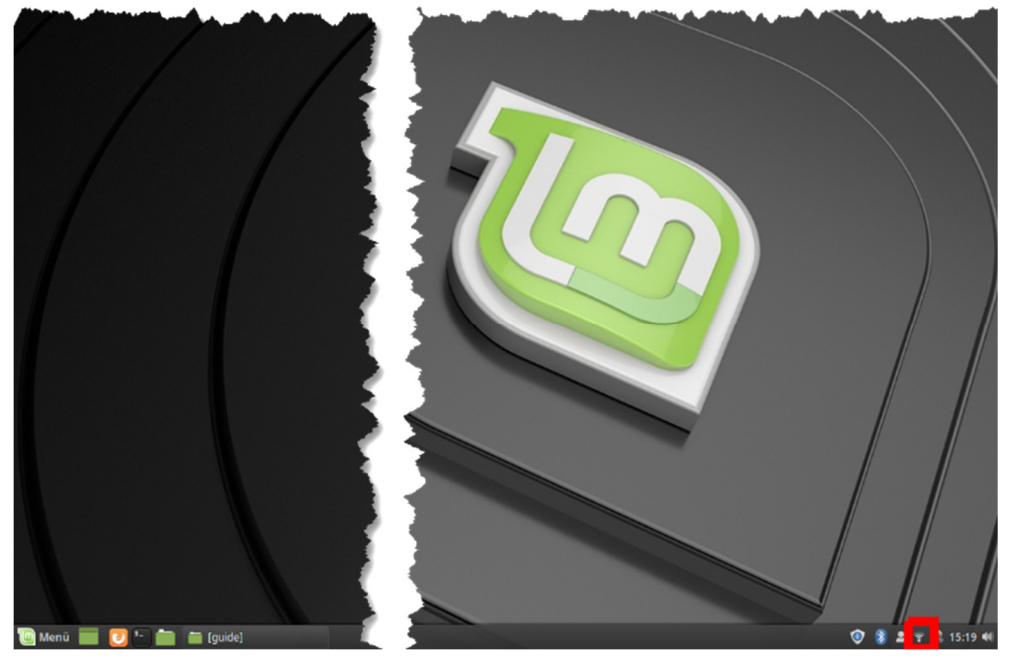

3. Choose "Network Connections".

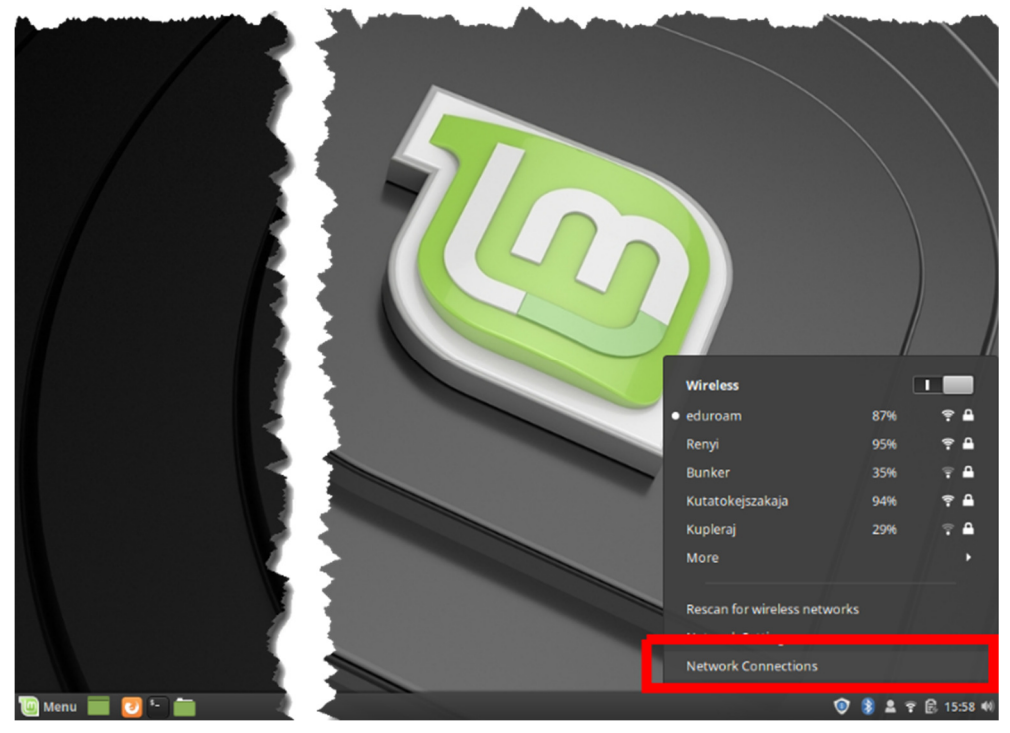

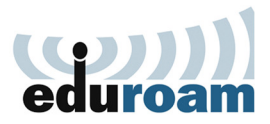

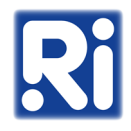

4. Choose the "eduroam" network, then click the cogwheel icon.

| Name  V Ethernet        | Last Used 🖪   |    |
|-------------------------|---------------|----|
| ▼ Ethernet              |               | r  |
|                         |               |    |
| netplan-enx503f56000b34 | 7 months ago  |    |
| - M( F)                 |               |    |
| eduroam                 | 1 minute ago  |    |
| kenyi                   | 26 minutes ag | jo |
| Auto AndroidAP3B54      | 4 months ago  |    |
| Auto lanyoknapja        | never         |    |
| Auto Bunker             | never         |    |
|                         |               |    |
|                         |               |    |
|                         |               |    |
|                         |               |    |
|                         |               |    |
|                         |               |    |
| + - *                   |               |    |
|                         |               |    |

5. Ensure that "Connection name" and "SSID" are both set to "eduroam".

| L         | Editing eduroam      |             |       |              |      |        |       |  |  |  |
|-----------|----------------------|-------------|-------|--------------|------|--------|-------|--|--|--|
|           | Connection name: edu | roam        |       |              |      |        |       |  |  |  |
|           | General Wi-Fi Wi-    | Fi Security | Proxy | IPv4 Setting | s IP | v6 Set | tings |  |  |  |
| en        | SSID:                | eduroam     |       |              |      |        |       |  |  |  |
| net<br>Fi | Mode:                | Client      |       |              |      |        |       |  |  |  |
| edi       | Band:                | Automatic 👻 |       |              |      |        |       |  |  |  |
| Rei       | Channel:             | default     |       |              |      | -      | +     |  |  |  |
| Au        | BSSID:               |             |       |              |      |        | •     |  |  |  |
| Αu        | Device:              |             |       |              |      |        | -     |  |  |  |
|           | Cloned MAC address:  | •           |       |              |      |        |       |  |  |  |
|           | MTU:                 | automatic   |       |              | -    | +      | bytes |  |  |  |
|           |                      |             |       |              |      |        |       |  |  |  |
| -         |                      |             |       |              |      |        |       |  |  |  |
| 1         |                      |             |       |              |      |        |       |  |  |  |
| 1         |                      |             |       |              |      |        |       |  |  |  |
| 1         |                      |             |       | Cance        | el   | s      | ave   |  |  |  |
| ۰.        |                      |             |       |              |      |        |       |  |  |  |

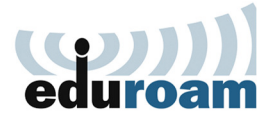

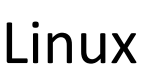

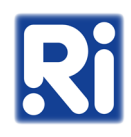

- 6. On the "Wi-Fi Security" tab, set the following parameters:
  - Security: WPA & WPA2 Enterprise
  - Authentication: Protected EAP (PEAP)
  - Anonymous identity: anonymous@renyi.hu
  - Domain: renyi.hu
  - Next to "CA certificate", choose "Select from file", then browse the previously downloaded "eduroam-renyi.crt" certificate (double click on the file to set it)
  - Ensure that the "No CA certificate is required" option is unticked
  - PEAP version: Automatic
  - Inner authentication: MSCHAPv2
  - Username: username@renyi.hu
  - Password: your password

| ſ       | Editing eduroam 📀  |                      |                               |         |         |        |          |       |  |
|---------|--------------------|----------------------|-------------------------------|---------|---------|--------|----------|-------|--|
| ł       | Connection name:   | eduroam              |                               |         |         |        |          |       |  |
|         | General Wi-I       | Wi-Fi S              | Security                      | Proxy   | IPv4 Se | ttings | IPv6 Set | tings |  |
| n       | Security:          |                      | WPA & WPA2 Enterprise         |         |         |        |          | •     |  |
| et<br>i | Authentication:    | Protected EAP (PEAP) |                               |         |         |        | -        |       |  |
| d       | Anonymous identi   | anonymous @renyi.hu  |                               |         |         |        |          |       |  |
| ei<br>u | Domain:            | renyi.hu             |                               |         |         |        |          |       |  |
| u       | CA certificate:    | eduroam-renyi.crt 👻  |                               |         |         |        | •        |       |  |
| u       | CA certificate pas | sword:               |                               |         |         |        |          |       |  |
| L       |                    | Show passwords       |                               |         |         |        |          |       |  |
| L       |                    |                      | No CA certificate is required |         |         |        |          |       |  |
| l       | PEAP version:      |                      | Autom                         | atic    |         |        |          | •     |  |
| l       | Inner authenticati | MSCHAPv2             |                               |         |         |        | •        |       |  |
| İ.      | Username:          |                      | ktkt@renyi.hu                 |         |         |        |          |       |  |
| 1       | Password:          |                      |                               |         |         |        | 2.       |       |  |
|         |                    |                      | Show                          | passwor | d       |        |          |       |  |
|         |                    |                      |                               |         | C       | ancel  | S        | ave   |  |

7. Click "Save".

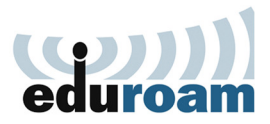

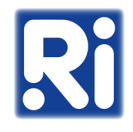

## 8. You can connect to the "eduroam" wireless network.

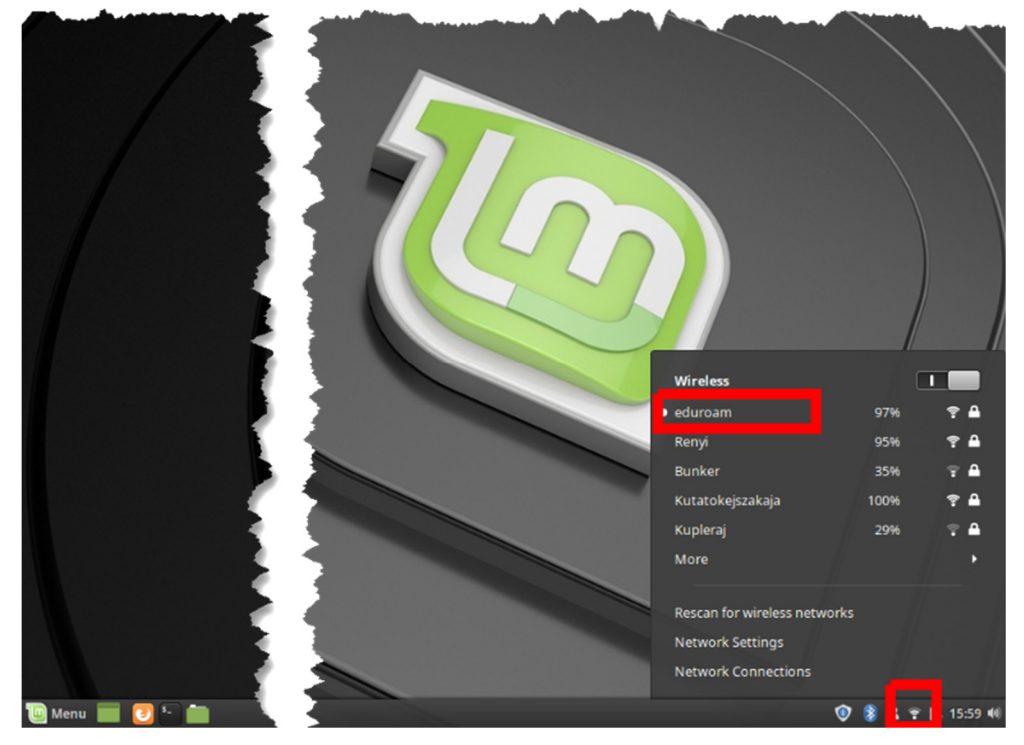